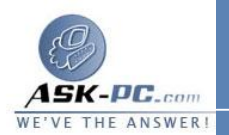

3. نفّذ أحد الإجرائين التاليين:
٥. إذا كان الاتصال هو اتصال محلي، انقر فوق تثبيت.
٥. وإذا كان الاتصال هو اتصال طلب هاتفي، أو VPN، أو اتصال وارد، انقر فوق تثبيت، في التبويب شبكة الاتصال.
4. في مربع الحوار تحديد نوع مكون شبكة الاتصال، انقر فوق العميل، أو الخدمة، أو البروتوكول، ثم انقر فوق إضافة.
5. نفّذ أحد الإجرائين التاليين:
7. نفّذ أحد الإجرائين التاليين:
٥. إذا لم يكن لديك قرص تثبيت للمكوّن، انقر فوق العميل، أو الخدمة، أو البروتوكول، ثم انقر فوق إضافة.
٥. إذا لم يكن لديك قرص تثبيت للمكوّن، انقر فوق العميل، أو الخدمة، أو البروتوكول المناسب، ثم انقر فوق موافق.
٥. إذا لم يكن لديك قرص تثبيت للمكوّن، انقر فوق العميل، أو الخدمة، أو البروتوكول المناسب، ثم انقر فوق موافق.
٥. إذا لم يكن لديك قرص تثبيت للمكوّن، انقر فوق العميل، أو الخدمة، أو الخدمة، أو البروتوكول المناسب، ثم انقر فوق موافق.

محرك الأقراص المحدد، ثم انقر فوق موافق.

لإزالة مكون شبكة اتصال

- افتح اتصالات شبكة الاتصال.
- انقر فوق الاتصال الذي تريد إزالة مكون شبكة اتصال عليه، ومن ثم تحت مهام شبكة الاتصال، انقر فوق تغيير إعدادات هذا الاتصال.
  - ذأذ أحد الإجرائين التاليين:
- إذا كان هذا الاتصال هو اتصال محلي، ففي التبويب عام، في يستخدم هذا
   الاتصال العناصر التالية، انقر فوق العميل، أو الخدمة، أو البروتوكول الذي
   تريد إزالته، ثم انقر فوق إلغاء التثبيت.
- إذا كان هذا اتصال طلب هاتفي، أو اتصال VPN، أو اتصال وارد، في
   التبويب شبكة الاتصال، في يستخدم هذا الاتصال العناصر التالية، انقر فوق
   العميل، أو الخدمة، أو البروتوكول الذي تريد إزالته، ومن ثم انقر فوق إلغاء
   التثبيت.
  - .4 في مربع الحوار إلغاء التثبيت اسم المكوّن، انقر فوق نعم.

لتمكين مكوّن شبكة اتصال

1. افتح اتصالات شبكة الاتصال.